## 14- Installation von SuSE Linux 9.2 mit YaST via Netzwerk

| Titel oder Frage                            | Antwort                                                                               |
|---------------------------------------------|---------------------------------------------------------------------------------------|
| SuSE Installationsmenu                      | <f4>Deutsch</f4>                                                                      |
| SuSE Installationsmenu                      | Manuelle Installation <enter></enter>                                                 |
| Tastaturbelegungsliste                      | Deutsch                                                                               |
| Hauptmenü                                   | Kernel-Module(Hardware-Treiber)                                                       |
| Kernel-Module Menu                          | Netzwerkkartenmodule laden                                                            |
| Netzwerkkarten-Module Liste                 | >>>> Netzwerkkarte-Module wählen                                                      |
| Ergebnissfenster                            | <enter></enter>                                                                       |
| Modul-Parameter                             | <i>leer lassen</i> <enter></enter>                                                    |
| Kernel-Module Menu                          | [Zurück]                                                                              |
| Hauptmenü                                   | Installation/Systeme Starten                                                          |
| Installation Menu                           | Installation/Update Starten                                                           |
| Installations Quelle                        | Netzwerk                                                                              |
| Netzwerk Installation Protokoll             | NFS                                                                                   |
| Autimatische Konfiguration via DHCP?        | < Ja >                                                                                |
| IP-Adresse des NFS Servers                  | ·                                                                                     |
| Verzeichnis auf dem Server                  | /suse9.2 oder andere                                                                  |
| creating devices nodes                      | einfach warten                                                                        |
| Sprache wählen                              | Deutsch                                                                               |
| System wird analysiert                      | einfach warten                                                                        |
| Treiberaktivierung bestätigen               | < Ja > zu alle solche Fenster                                                         |
| System wird analysiert                      | einfach warten                                                                        |
| ANALYSE FERTIG                              | Partitionierung anclicken                                                             |
|                                             | <ul> <li>Partitionen nach eigenen Vorstellung<br/>anlegen</li> </ul>                  |
|                                             | <ul> <li>Erweiterte Einstellungen,<br/>manuelle Auteilung(Partitionierung)</li> </ul> |
| Partitonierungsfenster                      | Swap(128MB) und haupt '/' (>3GB)                                                      |
| Packetlizenz: flash-player                  | <akzeptieren></akzeptieren>                                                           |
| Installation Bestätigung                    | [Installieren]                                                                        |
| Installation wird starten                   | einfach lange warten                                                                  |
| Yast startet wieder                         | einfach kurz warten                                                                   |
| Hardware Erkennung bestätigen               | [Weiter]<br>für alle Hardware erkennung Fenster                                       |
| Passwort für den Systemadministrator 'root' | 2 mal Root passwort eintragen                                                         |

Passwort für den Systemadministrator 'root' Hardware Erkennung bestätigen...

[Weiter] für alle Hardware erkennung Fenster

| System Netzwerk Erkennung erledigt             | Clicken sie auf 'aktiviert' in<br>Firewall zu deaktivieren<br>dann [Weiter] |
|------------------------------------------------|-----------------------------------------------------------------------------|
| Test der Internetverbindung                    | [Weiter]                                                                    |
| Wann Ergebnis: Ervolg                          | [Weiter]                                                                    |
| Verfügbare Online-Updates                      | [ OK ]                                                                      |
| Willkommen zu Yst Omline-Update                | [Weiter]                                                                    |
| Update Liste Fenster                           | Updates wählen und dann [OK]                                                |
| Wann Lizenz oder Bestätigungsfenster erscheint | [Patch installieren]                                                        |
| Alle Patch installiert                         | [Beenden]                                                                   |
| Nack 'Update der Konfiguration' erledigt       | [Beenden]                                                                   |
| Methode zur Benutzer-Authentifikation          | [Weiter]                                                                    |
| Neue lokalen Benutzer hinzufügen               | Mindesten 1 Benutzer eintragen<br>dann [Weiter]                             |
| Update der Konfiguration                       | einfach warten                                                              |
| Hinweise zur Version                           | lesen und [Weiter]                                                          |
| Hardware-KonfigurationSystemanalyse            | <i>warten und</i> [Weiter]<br>für alle Hardware erkennung Fenster           |
| Alle Hardware-Erkennung erledigt               | [Weiter]                                                                    |
| Soundkate Einstellunge speichern               | einfach warten                                                              |
| Installation abgeschlossen                     | [Beenden]                                                                   |

Das Systeme wird weiter hoch fahren mit KDE Viel Spaß.....

 14 - Installation mit YaST - Yet another Setup Tool mit YaST2 im Graphikmodus: BIOS - Bios Features Setup: Bootvorgang cdrom,C,A und SuSE CD 1 Achtung im BIOS y = z oder mit YaST im Textmodus: Bootdisk (Diskette) und SuSE CD 1